×

## Transferir Imóveis para Logradouro Diferente

O objetivo desta demanda consiste em possibilitar ao usuário, transferir um ou vários imóveis para um logradouro diferente, podendo ser acessado no caminho: Gsan > Cadastro > Imóvel > Transferir Imóveis para Logradouro Diferente, como também poderá ser encontrada no caminho Gsan > Cadastro > Transferir Imóveis para Logradouro Diferente.

Verifica existência do logradouro

• Caso o código do logradouro informado não exista no sistema, será exibida a mensagem "Logradouro inexistente".

Valida logradouro destino

• Caso o Logradouro, Bairro e CEP de Destino e Origem forem informados e sejam iguais, será exibida a mensagem "Logradouro Origem não pode ser igual a logradouro Destino".

Inicialmente, o sistema exibe a tela abaixo, o usuário deve selecionar a opção para transferir: Imóvel, Cliente, ou Ambos. Em seguida deve informar o logradouro desejado e, opcionalmente, o bairro e o

CEP. Clique no botão **Pesquisar** para o sistema executar a pesquisa com base nos parâmetros informados. O sistema listará todos os imóveis que estão cadastrados para o logradouro informado.

Foi adicionado ao filtro de Origem, o Bairro e o CEP. O sistema valida as combinações possíveis da Origem e Destino, não permitindo que a Origem informada seja igual ao Destino. Dos três campos, o único obrigatório é o Logradouro, os demais serão informados quando houver necessidade de diferenciar o Bairro e/ou CEP.

Alterada a funcionalidade de Transferir Imóveis para Logradouro Diferente, para permitir também, a transferência de Clientes. Esta opção realiza a transferência em conjunto, ou isoladamente (Imóvel / Cliente).

As regras implementadas para transferência dos Clientes, são as mesmas do Imóvel, como sejam:

- Solicita o Logradouro de Origem em que o Imóvel / Cliente se encontra;
- Quando o Usuário Clicar no Botão
   Pesquisar
   , o sistema apresenta todos os Imóveis /
   Clientes que possuem o endereço no Logradouro, Bairro, CEP informado;
- Permite selecionar Um, Alguns ou Todos os Imóveis / Clientes, para serem Transferidos;
- O sistema valida as combinações possíveis da Origem e Destino, não permitindo que a Origem informada seja igual ao Destino. Dos três campos, o único obrigatório é o Logradouro, os demais serão informados quando houver necessidade de diferenciar o Bairro e/ou CEP;
- O endereço do cliente que será considerado, é aquele marcado com endereço de correspondência.

Ao clicar no Botão Transferir, o sistema executa a transferência de todos os Imóveis/Clientes selecionados, caso não tenha havido seleção, será enviada mensagem informando que é preciso selecionar pelo menos um cliente.

|                                |                                 | Gsan -> Cadastro -> Transfe <b>rir Imove</b>           | is para Logradouro Diferente |
|--------------------------------|---------------------------------|--------------------------------------------------------|------------------------------|
| Transferir II                  | movéis/Clientes Pa              | ara Outros Logradouros                                 |                              |
| Transferir:*  Preencher os Car | Imóvel                  Cliente | Ambos<br>nsferência dos Imovéis/Clientes do Logradouro | D                            |
| Origem dos Imó                 | veis/Clientes Transferi         | idos                                                   |                              |
| Logradouro:*                   | R_                              | ۲                                                      | ¥                            |
| Bairro:                        | •                               |                                                        |                              |
| CEP:                           | •                               |                                                        | Pesquisar                    |
| Selecionar Imové               | is/Clientes para Transfer       | rência                                                 | <u>Ajuda</u>                 |
| Destino dos Im                 | óveis/Clientes Transfe          | ridos                                                  |                              |
| Logradouro:*                   | R                               |                                                        | 8                            |
| Bairro:                        | •                               |                                                        |                              |
| CEP:                           | •                               |                                                        |                              |
| Cancelar                       | Desfazer                        |                                                        | Transferir                   |

## **Preenchimento dos campos**

| Campo                               | Orientações para Preenchimento                                                                                                    |
|-------------------------------------|----------------------------------------------------------------------------------------------------|
| Transferir(*)                       | Campo obrigatório - Marque a opção "Imóvel" para transferir imóvel de<br>um logradouro para outro; ou<br>Marque a opção "Cliente" para transferir cliente de um logradouro para<br>outro; ou<br>Marque a opção "Ambos" para para transferir imóvel e cliente de um<br>logradouro para outro.                                                                                                    |
| Origem dos Imóveis<br>Transferidos: |                                                                                                    |
| Logradouro(*)                       | <ul> <li>Campo obrigatório - Informe o código do logradouro, ou clique no botão</li> <li>Ink Pesquisar Logradouro, para selecionar o logradouro desejado. O nome será exibido no campo ao lado.</li> <li>A partir do logradouro informado neste campo serão filtrados os imóveis que se deseja transferir para outro logradouro.</li> <li>Para apagar o conteúdo do campo, clique no botão Sao lado do campo em exibição.</li> </ul> |

| Campo                                | Orientações para Preenchimento                                                                                                    |  |  |
|--------------------------------------|----------------------------------------------------------------------------------------------------|--|--|
| Bairro                               | Selecione uma das opções disponibilizadas pelo sistema.                                                                                                    |  |  |
| CEP                                  | Selecione uma das opções disponibilizadas pelo sistema.                                                                                                    |  |  |
| Destino dos Imóveis<br>Transferidos: |                                                                                                    |  |  |
| Logradouro(*)                        | <ul> <li>Campo obrigatório - Informe o código do logradouro destino, ou clique no botão R, link Pesquisar Logradouro, para selecionar o logradouro desejado. O nome será exibido no campo ao lado.</li> <li>Os imóveis selecionados no logradouro de origem serão transferidos para o logradouro informado neste campo.</li> <li>Para apagar o conteúdo do campo, clique no botão S ao lado do campo em exibição.</li> </ul> |  |  |
| Bairro                               | Selecione uma das opções disponibilizadas pelo sistema.                                                                                                    |  |  |
| CEP                                  | Selecione uma das opções disponibilizadas pelo sistema.                                                                                                    |  |  |

O usuário terá a opção de marcar no(s) checkbox o(s) imóvel(is) / cliente(s) desejado(s) para o processo de transferência. Em seguida, o usuário irá informar o logradouro destino, caso o logradouro esteja vinculado a mais de um bairro ou CEP, o usuário deverá selecionar o bairro e/ou CEP destino desejado. Caso o logradouro esteja vinculado a um único bairro e CEP, as opções de seleção do bairro e do CEP não serão obrigatórias.

Ao clicar no hiperlink do campo "Endereço", o sistema possibilita atualizar os dados no Manter Imóvel.

Após fornecer as informações desejadas, clique no botão **Transferir**.

| Transferir Imovéis/Clientes Para Outros Logradouros                                                                       |           |                |                |                      |               |                 |          |
|----------------------------------------------------------------------------------------------------|-----------|----------------|----------------|----------------------|---------------|-----------------|----------|
| Transferir:*   Imóvel  Cliente  Ambos Preencher os Campos Para Efetuar a Transferência dos Imovéis/Clientes do Logradouro |           |                |                |                      |               |                 |          |
| Origem                                                                                                    | dos Imó   | veis/Client    | es Transferid  | los                  |               |                 |          |
| Lograde                                                                                                    | ouro:*    | 1              |                | THIAGO QUEIROZ       |               | 8               |          |
| Bairro:                                                                                                    |           |                | -              |                      |               |                 |          |
| CEP:                                                                                                    |           |                | •              |                      |               | Peso            | quisar   |
| Selecion                                                                                                    | nar Imové | èis/Clientes p | oara Transferê | encia                |               | Ajuda           |          |
| <u>Todos</u>                                                                                                    | Matrícu   | ıla Clien      | te             | End                  | ereço         |                 | *        |
|                                                                                                    | 6109147   | ,              | RUA THIA       | AGO QUEIROZ 3 - PLAN | IALTO NATAL I | RN 59000-000    |          |
|                                                                                                    | 8646341   |                | RUA THIA       | AGO QUEIROZ 325 - PL | ANALTO NATA   | L RN 59000-000  |          |
|                                                                                                    | 8899789   | )              | RUA THIA       | AGO QUEIROZ 40 - PLA | NALTO NATAL   | . RN 59000-000  | _        |
|                                                                                                    | 9068554   |                | RUA THIA       | AGO QUEIROZ 15A - PL | ANALTO NATA   | AL RN 59000-000 | <b>T</b> |
|                                                                                                    |           |                |                |                      |               |                 |          |
| Desting                                                                                                    | o dos Im  | ióveis/Cliei   | ntes Transfer  | idos                 |               |                 |          |
| Lograd                                                                                                    | ouro:*    |                | R              |                      |               | Ì               |          |
| Bairro:                                                                                                    | Bairro:   |                |                |                      |               |                 |          |
| CEP:                                                                                                    | CEP:      |                |                |                      |               |                 |          |
|                                                                                                    |           |                |                |                      |               |                 |          |
| Cancelar Desfazer Transferir                                                                                              |           |                |                |                      |               |                 |          |

## Tela de Sucesso

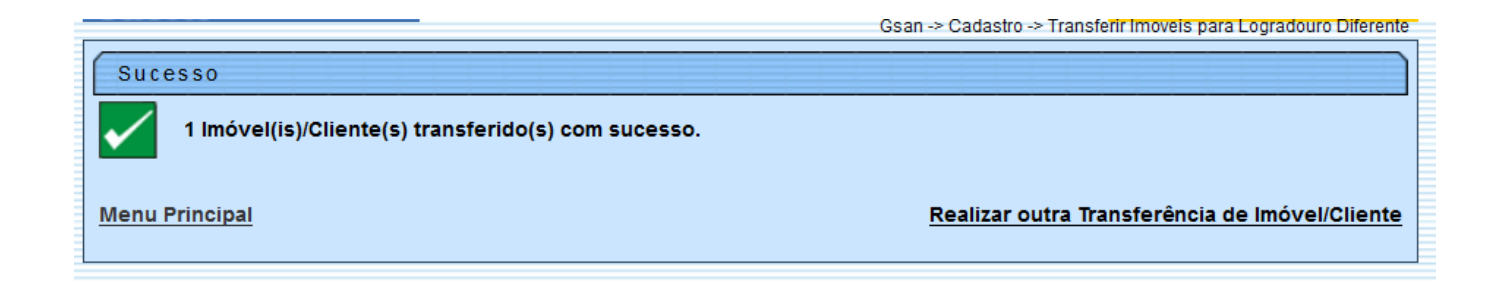

## Funcionalidade dos Botões

| Botão      | Descrição da Funcionalidade                                                                                     |  |
|------------|----------------------------------------------------------------------------------------------------|--|
| R          | Ao clicar neste botão, o sistema permite consultar um logradouro nas bases de dados, link Pesquisar Logradouro. |  |
| ø          | Ao clicar neste botão, o sistema permite apagar o conteúdo do campo em exibição.                                |  |
| Pesquisar  | Ao clicar neste botão, o sistema pesquisa os imóveis relacionados com o logradouro.                             |  |
| Cancelar   | Ao clicar neste botão, o sistema cancela da operação e retorna à tela principal.                                |  |
| Desfazer   | Ao clicar neste botão, o sistema desfaz o último procedimento realizado.                                        |  |
| Transferir | Ao clicar neste botão, o sistema comanda a transferência dos imóveis para logradouro diferente.                 |  |

Clique aqui para retornar ao Menu Principal do GSAN

From:

https://www.gsan.com.br/ - Base de Conhecimento de Gestão Comercial de Saneamento

Permanent link: https://www.gsan.com.br/doku.php?id=ajuda:transferir\_imoveis\_para\_logradouro\_diferente&rev=143630197

Last update: **31/08/2017 01:11** 

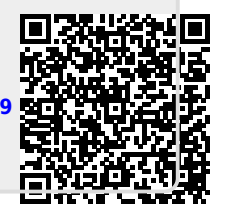